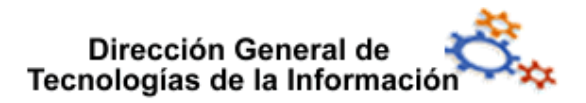

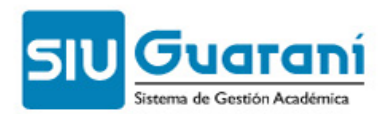

# Clases

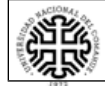

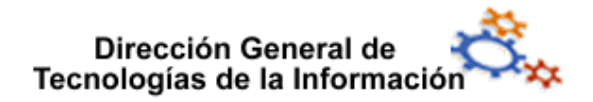

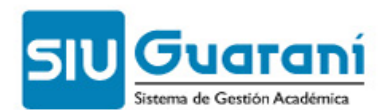

### Índice de contenido

| 1 ABM de Temas Planificados por Clase (operación cla00004)          | 3 |
|---------------------------------------------------------------------|---|
| 2 ABM de Temas Planificados por subcomisión (operación cla00005)    | 5 |
| 3 Borrar Asistencia de una Clase (operación cla00006)               | 6 |
| 4 Planificación de clases (operación cla00102)                      | 7 |
| 5 Comparación de temas planificados y dictados (operación cla00103) | 8 |
|                                                                     |   |

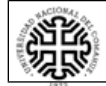

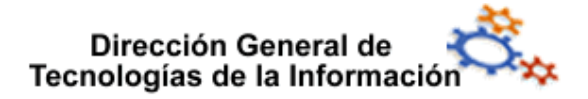

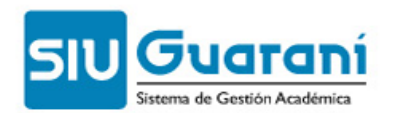

Se crearon esta operaciones para permitir cargar al docente la programación teórica de la materia que va a dictar, por comisión o por subcomisión, si las hubiera, un reporte para ver los temas cargados y una operación para comparar los temas planificados con los efectivamente dictados.

Las cargas de temas planificados están disponibles en Guarani3W, pero sólo para cargar, en esa interfaz no se pueden hacer modificaciones en los temas planificados.

#### **1** ABM de Temas Planificados por Clase (operación cla00004)

Se agregó esta operación para permitir cargar al docente la programación teórica de la materia que va a dictar por comisión.

| Operaciones                                       | Código              |
|---------------------------------------------------|---------------------|
| 🎦 Modificación de fechas asignadas a una comisión | 00000025 - cla00001 |
| 📄 ABM de Temas Dictados por Clase                 | 00000025 - cla00002 |
| 📄 ABM de temas dictados por subcomisión.          | 00000025 - cla00003 |
| 📄 Historial de temas dictados                     | 00000025 - cla00101 |
| 🖹 ABM de Temas planificados por Clase             | 00000025 - cla00004 |
| 📄 Borrar asistencia de una clase                  | 00000025 - cla00006 |
| 📄 ABM de temas planificados por subcomisión.      | 00000025 - cla00005 |
| 📄 Planificación de clases                         | 00000025 - cla00102 |
| 📄 Comparación de temas planificados y dictados    | 00000025 - cla00103 |

1. Seleccionar el período lectivo de una lista de períodos activos, y la materia

| 🙀 2.6.0   ABM de Temas planificados por Clase |                        |   |
|-----------------------------------------------|------------------------|---|
| Año Académico: 2007 💌                         | Período Lectivo: Anual | • |
| Materia: (J0002) - MATERIA 02                 |                        | - |

#### 2. Seleccionar la comisión

| .6.0   ABM de Temas planificados por Clase |                        |              |        |  |  |
|--------------------------------------------|------------------------|--------------|--------|--|--|
| Año: 2007                                  | Período Lectivo: Anual |              |        |  |  |
| Materia                                    | Nombre                 | Comisión     | Sede 🕅 |  |  |
| J0002 MATER                                | IA 02                  | turno mañana | 00000  |  |  |
| J0002 MATER                                | IA 02                  | plan         | 00000  |  |  |
| J0002 MATER                                | IA 02                  | 01           | 00000  |  |  |
| J0002 MATER                                | IA 02                  | 02           | 00000  |  |  |
|                                            |                        |              |        |  |  |

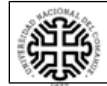

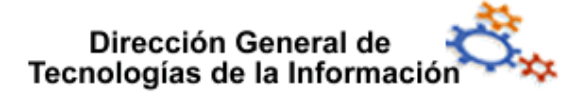

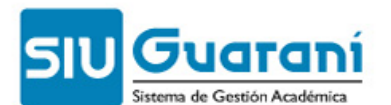

3. Seleccionar la clase a la cual se le van a cargar los temas

| Comisió | in: turno mañ | ana    |       | Materia: MATERIA 02 |                  |  |
|---------|---------------|--------|-------|---------------------|------------------|--|
| Día     | Fecha         | Inicio | Fin   |                     | Tema Planificado |  |
| Jueves  | 30/08/2007    | 10:00  | 12:00 |                     |                  |  |
| Jueves  | 06/09/2007    | 10:00  | 12:00 |                     |                  |  |
| Jueves  | 13/09/2007    | 10:00  | 12:00 |                     |                  |  |
| Jueves  | 20/09/2007    | 10:00  | 12:00 |                     |                  |  |
| Jueves  | 27/09/2007    | 10:00  | 12:00 |                     |                  |  |
| Jueves  | 04/10/2007    | 10:00  | 12:00 |                     |                  |  |
| Jueves  | 11/10/2007    | 10:00  | 12:00 |                     |                  |  |
| Jueves  | 18/10/2007    | 10:00  | 12:00 |                     |                  |  |
| Jueves  | 25/10/2007    | 10:00  | 12:00 |                     |                  |  |
| Jueves  | 01/11/2007    | 10:00  | 12:00 |                     |                  |  |
| Jueves  | 08/11/2007    | 10:00  | 12:00 |                     |                  |  |
| Jueves  | 15/11/2007    | 10:00  | 12:00 |                     |                  |  |
| Jueves  | 22/11/2007    | 10:00  | 12:00 |                     |                  |  |
| <u></u> | 00/44/2007    | 40.00  | 40.00 |                     |                  |  |

#### 4. Cargar los temas en el ABM

| [ | Jueves 08-11-2007                                  | de: 10:00:00       | a: 12:00:00       | Horas: 1,00            |   |
|---|----------------------------------------------------|--------------------|-------------------|------------------------|---|
| L | Año Académico: 2007 Períod                         | o Lectivo: Anual   |                   |                        |   |
| 5 | Comisión: turno mañana                             |                    |                   |                        |   |
|   | Materia: MATERIA 02                                |                    |                   |                        |   |
|   |                                                    |                    |                   |                        |   |
|   | Tema Planificado: Historia de Roma:<br>Occidental. | las guerras Púnica | as. Expansión rom | ana en el Mediterráneo | - |

Una vez llenados los campos en la pantalla de búsqueda se pueden ver:

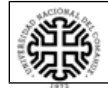

## Dirección General de Tecnologías de la Información

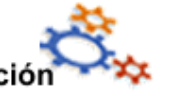

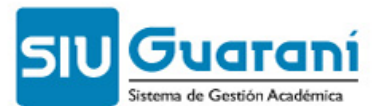

2.6.0 | ABM de Temas planificados por Clase

| Comisió | in: turno mañ | ana    |       | Materia: MATERIA 02                                                                                                    |   |
|---------|---------------|--------|-------|----------------------------------------------------------------------------------------------------|---|
| Día     | Fecha         | Inicio | Fin   | Tema Planificado                                                                                                    |   |
| Jueves  | 25/10/2007    | 10:00  | 12:00 | Roma: Fundación. Los Reyes latinos. Los reyes etruscos. Caída de la monarquía.                                                        | 1 |
| Jueves  | 01/11/2007    | 10:00  | 12:00 | Roma: La República. Instituciones. El Senado y la Asamblea. Los cónsules. Los tribunos.<br>Expansión por Italia y la Galia Cisalpina. |   |
| Jueves  | 08/11/2007    | 10:00  | 12:00 | Historia de Roma: las guerras Púnicas. Expansión romana en el Mediterráneo Occidental.<br>(siglos III y II A.C.)                      |   |
| Jueves  | 15/11/2007    | 10:00  | 12:00 | Conquista romana de Grecia. Antededentes: anexión de la Magna Grecia y Sicilia.                                                       |   |
| Jueves  | 22/11/2007    | 10:00  | 12:00 | Influencia cultural griega en la civilización romana. Los dioses griegos y el Panteón<br>romano                                       |   |
| Jueves  | 29/11/2007    | 10:00  | 12:00 | Conquistas sociales. Los Gracos. Mario, La dictadura de Sila. Primera gera civil. La<br>subrevación de los esclavos y Espartaco.      |   |
| Jueves  | 06/12/2007    | 10:00  | 12:00 | Catón. Cicerón. Surgimiento de Julio César. El Primer Triunvirato. Guerra civil entre César y<br>Pompeyo: Farsalia.                   | t |
| Jueves  | 13/12/2007    | 10:00  | 12:00 | La dictadura de Julio César. Cleopatra. Guerra civil entre Octavio y Marco Antonio.<br>Surgimiento del Imperio                        |   |
| Jueves  | 20/12/2007    | 10:00  | 12:00 | El Imperio I: la dinastía Julio-Claudia. Augusto. Tiberio. Calígula. Claudio. Nerón. El<br>cristianismo II.                           |   |
| Jueves  | 27/12/2007    | 10:00  | 12:00 | El Imperio II: Dinastía Flavia. Vespasiano. Tito. Domiciano. El cristianismo II.                                                      |   |
| Jueves  | 03/01/2008    | 10:00  | 12:00 | El Imperio III: Los Antoninos. Nerva. Trajano. Adriano. Antonino Pio. Marco Antonio.<br>Cómodo.                                       |   |

#### ABM de Temas Planificados por subcomisión (operación cla00005) 2

Se agregó esta operación para permitir cargar al docente la programación teórica de la materia que va a dictar si la comisión tiene subcomisiones.

| Operaciones                                       | Código              |
|---------------------------------------------------|---------------------|
| 📄 Modificación de fechas asignadas a una comisión | 00000025 - cla00001 |
| 📄 ABM de Temas Dictados por Clase                 | 00000025 - cla00002 |
| 📄 ABM de temas dictados por subcomisión.          | 00000025 - cla00003 |
| 📄 Historial de temas dictados                     | 00000025 - cla00101 |
| 📄 ABM de Temas planificados por Clase             | 00000025 - cla00004 |
| 📄 Borrar asistencia de una clase                  | 00000025 - cla00006 |
| 🖹 ABM de temas planificados por subcomisión. 🛛    | 00000025 - cla00005 |
| 📄 Planificación de clases                         | 00000025 - cla00102 |
| 📄 Comparación de temas planificados y dictados    | 00000025 - cla00103 |

La funcionalidad es igual que la operación anterior, la única diferencia es la selección de la subcomisión una vez seleccionada la comisión y antes de seleccionar la clase.

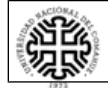

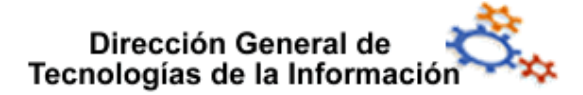

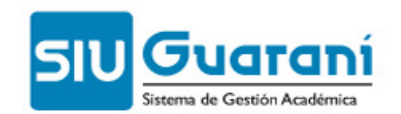

#### **3** Borrar Asistencia de una Clase (operación cla00006)

Se creó esta operación para modificar o eliminar una banda horaria en comisiones con asistencia cargada. Se borran las asistencias que tenga la clase y después se modifica o elimina la banda horaria.

Se selecciona la comisión con una de sus asignaciones de banda horaria:

| 🔲 2.6.0   Borrar asistencia | de una clase         |   |
|-----------------------------|----------------------|---|
| Año Académico:              | 2007 - Anual         |   |
| Materia:                    | (J0005) - MATERIA 05 | - |
| Çomisión:                   | (6385) - C-6385      |   |
| Asignación:                 | Lunes                |   |

Se muestran todas las clases generadas para esa comisión y asignación:

|      | Borrar asistencia de una clase |       |            |  |  |
|------|--------------------------------|-------|------------|--|--|
|      | Comisión                       | Clase | Fecha      |  |  |
| 6385 | C-6385                         | 1564  | 02/04/2007 |  |  |
| 6385 | C-6385                         | 1565  | 09/04/2007 |  |  |
| 6385 | C-6385                         | 1567  | 23/04/2007 |  |  |
| 6385 | C-6385                         | 1569  | 07/05/2007 |  |  |
| 6385 | C-6385                         | 1571  | 21/05/2007 |  |  |
| 6385 | C-6385                         | 1575  | 18/06/2007 |  |  |
| 6385 | C-6385                         | 1586  | 03/09/2007 |  |  |
| 6385 | C-6385                         | 1594  | 29/10/2007 |  |  |
| 6385 | C-6385                         | 1616  | 31/03/2008 |  |  |

Para cada una de ellas se debe entrar con doble clik. Aparece la lista de inasistencias cargadas, no se pueden modificar.

| Comisión         | : 6385 | 6385 C-6385 |                           |  |  |
|------------------|--------|-------------|---------------------------|--|--|
| <b>Clase:</b> 15 | 94     |             | Fecha: 29/10/2007         |  |  |
| Carrera          |        | Legajo      | Cantidad de Inasistencias |  |  |
|                  |        |             |                           |  |  |

#### 5

Con el botón en anterior se eliminan todas las inasistencias cargadas que se muestran en al lista

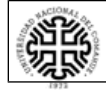

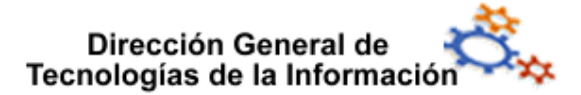

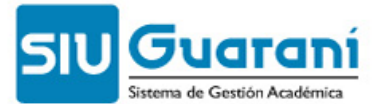

Una vez eliminadas todas las asistencias de todas las clases cargadas se puede modificar o eliminar la banda horaria en cuestión, mediante la operación aul00003.

En caso de que no se haya borrado por lo menos una lista de asistencia (una clase) aparecerá el siguiente aviso:

|   | de Aplicación (800000) 🛛 🛛 🔀                                                          |
|---|---------------------------------------------------------------------------------------|
| 8 | No se ha podido eliminar el calendario de cursada porque ya hay asistencias cargadas. |
|   | Aceptar                                                                               |

#### 4 Planificación de clases (operación cla00102)

Se creó este reporte para ver los temas planificados para cada clase

| Operaciones                                    | Código              |  |  |  |
|------------------------------------------------|---------------------|--|--|--|
| 📄 Modificación de fechas asignadas a una comi  | 00000025 - cla00001 |  |  |  |
| 📄 ABM de Temas Dictados por Clase              | 00000025 - cla00002 |  |  |  |
| 📄 ABM de temas dictados por subcomisión.       | 00000025 - cla00003 |  |  |  |
| 📄 Historial de temas dictados                  | 00000025 - cla00101 |  |  |  |
| 📄 ABM de Temas planificados por Clase          | 00000025 - cla00004 |  |  |  |
| 📄 Borrar asistencia de una clase               | 00000025 - cla00006 |  |  |  |
| 📄 ABM de temas planificados por subcomisión. 👘 | 00000025 - cla00005 |  |  |  |
| 📄 Planificación de clases                      | 00000025 - cla00102 |  |  |  |
| 📄 Comparación de temas planificados y dictados | 00000025 - cla00103 |  |  |  |

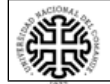

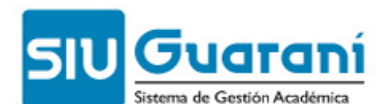

| 2.6.0   Planificación de clases |                                                  |                                                                                                    |  |  |  |  |
|---------------------------------|--------------------------------------------------|----------------------------------------------------------------------------------------------------|--|--|--|--|
| Materia: (J0002) - MATERIA 02   |                                                  |                                                                                                    |  |  |  |  |
| Año                             | o Académico:                                     | 2007 🔽 Período Lectivo: Anual 💌                                                                                                    |  |  |  |  |
|                                 | Comisión: (6373) - turno mañana 🔹 Subcomisión: 💌 |                                                                                                    |  |  |  |  |
| Día                             | Fecha                                            | Tema Planificado                                                                                                    |  |  |  |  |
| Jueves                          | 18/10/2007                                       |                                                                                                    |  |  |  |  |
| Jueves                          | 25/10/2007                                       | Roma: Fundación. Los Reyes latinos. Los reyes etruscos. Caída de la monarquía.                                                        |  |  |  |  |
| Jueves                          | 01/11/2007                                       | Roma: La República. Instituciones. El Senado y la Asamblea. Los cónsules. Los tribunos.<br>Expansión por Italia y la Galia Cisalpina. |  |  |  |  |
| Jueves                          | 08/11/2007                                       | Historia de Roma: las guerras Púnicas. Expansión romana en el Mediterráneo Occidental.<br>(siglos III y II A.C.)                      |  |  |  |  |
| Jueves                          | 15/11/2007                                       | Conquista romana de Grecia. Antededentes: anexión de la Magna Grecia y Sicilia.                                                       |  |  |  |  |
| Jueves                          | 22/11/2007                                       | Influencia cultural griega en la civilización romana. Los dioses griegos y el Panteón romano                                          |  |  |  |  |
| Jueves                          | 29/11/2007                                       | Conquistas sociales. Los Gracos. Mario. La dictadura de Sila. Primera gera civil. La<br>subrevación de los esclavos y Espartaco.      |  |  |  |  |
| Jueves                          | 06/12/2007                                       | Catón. Cicerón. Surgimiento de Julio César. El Primer Triunvirato. Guerra civil entre César y<br>Pompeyo: Farsalia.                   |  |  |  |  |
| Jueves                          | 13/12/2007                                       | La dictadura de Julio César. Cleopatra. Guerra civil entre Octavio y Marco Antonio.<br>Surgimiento del Imperio                        |  |  |  |  |
| Jueves                          | 20/12/2007                                       | El Imperio I: la dinastía Julio-Claudia. Augusto. Tiberio. Calígula. Claudio. Nerón. El cristianismo I.                               |  |  |  |  |
| Jueves                          | 27/12/2007                                       | El Imperio II: Dinastía Flavia. Vespasiano. Tito. Domiciano. El cristianismo II.                                                      |  |  |  |  |
| Jueves                          | 03/01/2008                                       | El Imperio III: Los Antoninos. Nerva. Trajano. Adriano. Antonino Pio. Marco Antonio. Cómodo.                                          |  |  |  |  |
| Jueves                          | 10/01/2008                                       | Los Severos. Heliogábalo. La anarquía. Diocleciano y la Tetrarquía. Constatino I. El<br>cristianismo III. Concilio de Nicea.          |  |  |  |  |

#### 5 Comparación de temas planificados y dictados (operación cla00103)

A través de esta operación se muestran para cada clase los temas planificados y los temas dictados para realizar la comparación entre lo que se planificó y lo que se dictó realmente.

| Operaciones                                    | Código              |  |  |
|------------------------------------------------|---------------------|--|--|
| 🗎 Modificación de fechas asignadas a una comi  | 00000025 - cla00001 |  |  |
| 🗎 ABM de Temas Dictados por Clase              | 00000025 - cla00002 |  |  |
| 🗎 ABM de temas dictados por subcomisión.       | 00000025 - cla00003 |  |  |
| 🗎 Historial de temas dictados                  | 00000025 - cla00101 |  |  |
| 🗎 ABM de Temas planificados por Clase          | 00000025 - cla00004 |  |  |
| 📄 Borrar asistencia de una clase               | 00000025 - cla00006 |  |  |
| 🗎 ABM de temas planificados por subcomisión. 👘 | 00000025 - cla00005 |  |  |
| 📄 Planificación de clases                      | 00000025 - cla00102 |  |  |
| 📄 Comparación de temas planificados y dictados | 00000025 - cla00103 |  |  |

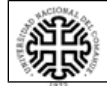

## Dirección General de Tecnologías de la Información

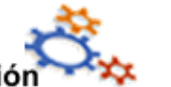

#### <u>SIU Guaraní</u> Sistema de Gestión Académica

| 2.6.0  | Comparación d                 | e temas planificados y dictados                                                                                                    |                                                                                                    |  |  |  |
|--------|-------------------------------|----------------------------------------------------------------------------------------------------|----------------------------------------------------------------------------------------------------|--|--|--|
|        | Materia: (J0002) - MATERIA 02 |                                                                                                    |                                                                                                    |  |  |  |
|        |                               | Año Académico: 2007 💌 Período Le                                                                                                    | ctivo: Anual                                                                                                    |  |  |  |
|        |                               | Comisión: (6373) - turno mañana 📃 Subc                                                                                                | omisión:                                                                                                    |  |  |  |
| D      | Fecha                         | Tema Planificado                                                                                                    | Tema Dictado 🔷                                                                                                    |  |  |  |
| Jueves | 25/10/2007                    | Roma: Fundación. Los Reyes latinos. Los reyes etruscos. Caída de la monarquía.                                                        | Roma: Fundación. Los Reyes latinos. Los reyes etruscos. Caída de la<br>monarquía.                                                                              |  |  |  |
| Jueves | 01/11/2007                    | Roma: La República. Instituciones. El Senado y la Asamblea. Los<br>cónsules. Los tribunos. Expansión por Italia y la Galia Cisalpina. | Roma: La República. Instituciones. El Senado y la Asamblea. Los<br>cónsules. Los tribunos. La religión primitiva. Gerras latinas y samnitas                    |  |  |  |
| Jueves | 08/11/2007                    | Historia de Roma: las guerras Púnicas. Expansión romana en el<br>Mediterráneo Occidental. (siglos III y II A.C.)                      | Expansión por Italia y la Galia Cisalpina. Primer Guerra Púnica:<br>conquista de Sicilia. Segunda Guerra Púnica: conquista de Hispania.                        |  |  |  |
| Jueves | 15/11/2007                    | Conquista romana de Grecia. Antededentes: anexión de la Magna<br>Grecia y Sicilia.                                                    | Conquista romana de Grecia. Antededentes: anexión de la Magna<br>Grecia y Sicilia.                                                                             |  |  |  |
| Jueves | 22/11/2007                    | Influencia cultural griega en la civilización romana. Los dioses griegos y el Panteón romano                                          | Influencia cultural griega en la civilización romana. Los dioses griegos<br>el Panteón romano                                                                  |  |  |  |
| Jueves | 29/11/2007                    | Conquistas sociales. Los Gracos. Mario. La dictadura de Sila. Primera guerra civil. La sublevación de los esclavos y Espartaco.       | Conquistas sociales. Los Gracos. Mario. La dictadura de Sila. Primer guerra civil. La sublevación de los esclavos y Espartaco.                                 |  |  |  |
| Jueves | 06/12/2007                    | Catón, Cicerón, Surgimiento de Julio César, El Primer Triunvirato.<br>Guerra civil entre César y Pompeyo: Farsalia.                   | La República desde la segunda Guerra Púnica hasta Julio César. El<br>Primer Triunvirato. Guerra civil entre César y Pompeyo: Farsalia.<br>Conquista de Egipto. |  |  |  |
| Jueves | 13/12/2007                    | La dictadura de Julio César. Cleopatra. Guerra civil entre Octavio y<br>Marco Antonio. Surgimiento del Imperio                        |                                                                                                    |  |  |  |
| Jueves | 20/12/2007                    | El Imperio I: la dinastía Julio-Claudia. Augusto. Tiberio. Calígula.<br>Claudio. Nerón. El cristianismo I.                            | La dictadura de Julio César. Cleopatra. Guerra civil entre Octavio y<br>Marco Antonio. Surgimiento del Imperio. El Imperio I: la dinastía<br>Julio-Claudia.    |  |  |  |
| Jueves | 27/12/2007                    | El Imperio II: Dinastía Flavia. Vespasiano. Tito. Domiciano. El<br>cristianismo II.                                                   |                                                                                                    |  |  |  |

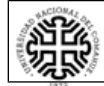